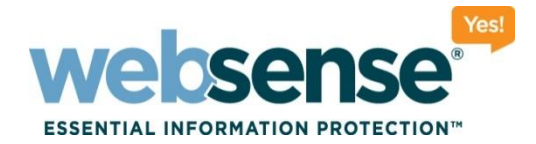

### User and Group-Based Reporting in TRITON - Web Security: Best Practices and Troubleshooting

Websense Support Webinar March 2012

**Support Webinars** 

web security | data security | email security

© 2012 Websense, Inc. All rights reserved.

10101011101010

10010011010101

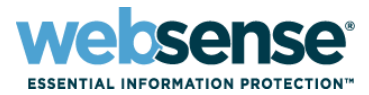

- Directory service configuration
- Delegated administration for reporting
- Reporting on users and groups with presentation and investigative reports
- Common issues with reporting on users and groups
- Troubleshooting
- Best practices for reports on users and groups

### **Webinar Presenter**

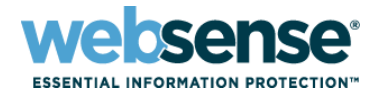

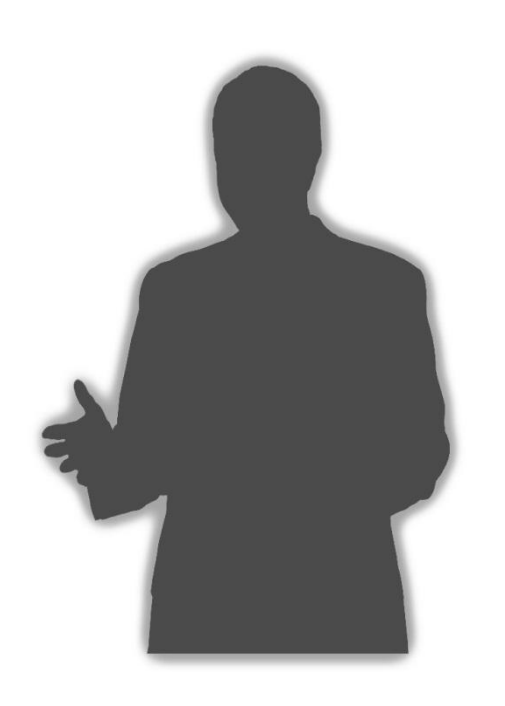

### Ravi Desai

- Title: Tech Support Specialist
- Accomplishments:
  - Over 4 years supporting Websense products
- Education / Certifications:
  - B.Eng (Hons) Computer Systems and Networks
  - MCP
  - CCNA
  - WCWSA (Websense Certified Web Security Associate)
- Qualifications:
  - New Hire Training
  - v7 Tech Support Training

### **Directory Service Configuration**

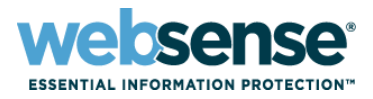

User Service communicates with a supported LDAP or NTLM directory service.

- Passes information from the directory service to Policy Server and Filtering Service to apply policies to users, groups, and organizational units (OUs)
- Communicates with Log Server to provide updated user and group information

Configure User Service settings for end users and administrators.

- Configure the directory for end users on the Settings > Directory Services page in TRITON - Web Security.
- Configure the administrator directory on the TRITON Settings > User Directory page.
- Duplicate user names are not supported for LDAP directories. The same user must not appear in multiple domains.

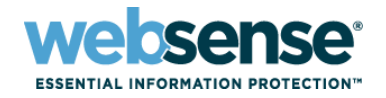

### **Directory Service Configuration**

- Use the Active Directory (Native Mode) option to configure multiple domains.
  - Use DNS names when the environment includes multiple domains.
- For Active Directory (Mixed Mode), make sure the group scope is set to Global. (Universal groups do not work with mixed mode.)
- When configuring any other LDAP-based directory, use port 389 with an appropriate root context.
- If the directory structure contains duplicate users, configure the UseDomainMap parameter in websense.ini.

### **Delegated Administration for Reporting**

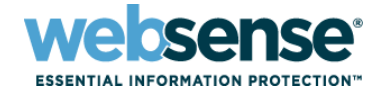

Delegated administrators can be granted specific reporting permissions.

- Configure administator permissions on the Policy
   Management > Delegated Administration > Add Role or Edit
   Role page in TRITON Web Security.
- 2 types of roles can be created: policy management and reporting or investigative reporting only.
- The account type can be network or local.
- You can control whether administrators assigned to a role can report on no clients (no reporting permissions), only clients in the role, or all clients.

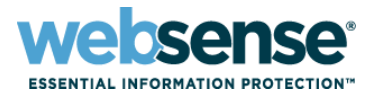

### Presentation reports

- Use pre-defined templates for reporting
- Can generate charts and tabular reports in HTML, PDF, or XLS format
- Reports include:
  - User Activity Detail and User Activity Summary
  - Top Users and Groups by Request
  - Top Users and Groups by Browse Time
  - Top Users and Groups by Bandwidth
- Can be scheduled to run daily, weekly or monthly
- Cannot run debug against these reports

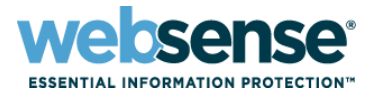

#### Investigative reports

- Interactive reporting used to analyze filtering activity
- Can generate summary report based on particular user or group name
- Report can be saved as a Favorite to run or schedule later
- Can enable debug for individual reports to find out which query is used to process data

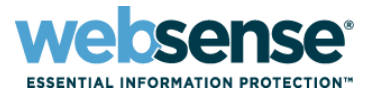

- Blank user and group based reports: no data
- No user names in reports
- Delegated administrators cannot report on managed clients
- Delegated administrator reports run slowly
- Group-based reports do not show all AD groups
- Group-based reports do not contain all users
- Reports show incorrect group membership

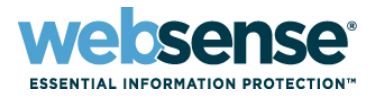

- Tables related to user and group reporting in Microsoft SQL Server
  - Users: Contains user-related data passed by User Service to Log Server. Contains the unique user\_id associated with each user record.
  - user\_groups: Used to track group membership. Contains user and group update data. The start\_dates and end\_dates are used to pull user data into group reports based on date range.
  - wse\_domains: Contains information about domain objects such as OUs with their relevant domain ID.
  - wse\_group\_domains: Contains information on groups associated with a particular AD domain. Displays the date the group information was created in the Log Database.

### Troubleshooting

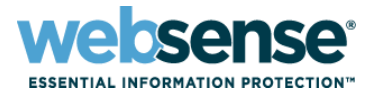

 Database contains views with user and groups information user\_names: Built using information from the users table. Contains more detailed logs of user-related data groups: Contains information on various groups obtained by Log Server. Each group has a unique ID.

|   | Results 📘 | ) Messages                    |                                  |               |           |                |           |                         |                |                         |        |
|---|-----------|-------------------------------|----------------------------------|---------------|-----------|----------------|-----------|-------------------------|----------------|-------------------------|--------|
|   | user_id   | user_name                     |                                  | user_logi     | in_name   | user_full_name | namespace | user_display_name       | catalog_server | last_update             | domain |
| 1 | 1         | 10.5.146.47                   | 146.47                           |               | 6.47      | 10.5.146.47    |           | 10.5.146.47             | NULL           | 2011-12-06 12:18:20.797 |        |
| 2 | 2         | CN=Users,DC=uklab-ws,DC=com / |                                  | Administrator |           |                | LDAP      | [Administrator]         | 10.5.144.100   | 2012-03-08 01:24:00.000 | CN=Use |
| 3 | 3         | 10.5.146.50                   |                                  |               | 6.50      | 10.5.146.50    |           | 10.5.146.50             | NULL           | 2011-12-12 16:17:20.793 |        |
| 4 | 4         | OU=Mark Hybrid 2,DC=uklab-    | "DC=uklab-ws,DC=com / Hybrid2, M |               | 2         | Hybrid2, Mark  | LDAP      | Hybrid2, Mark[mhybrid2] | 10.5.144.100   | 2012-03-08 01:24:00.000 | OU=Mar |
| ┛ |           |                               |                                  |               |           |                |           |                         |                |                         |        |
|   | group_id  | group_name                    | group_domain                     |               | domain_id |                |           |                         |                |                         |        |
| 1 | 1         | Administrators                | CN=Builtin,DC=uklab-ws,DC=com    |               | 2         |                |           |                         |                |                         |        |
| 2 | 8         | Performance Monitor Users     | CN=Builtin,DC=uklab-ws,DC=com    |               | 2         |                |           |                         |                |                         |        |
| 3 | 14        | Users                         | CN=Builtin,DC=uklab-ws,D         | C=com         | 2         |                |           |                         |                |                         |        |

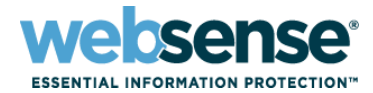

#### Blank user and group reports

- Run the TestLogServer utility to see if user names are associated with each filtering request.
- Kb Link: http://www.websense.com/support/article/tkbarticle/Using-TestLogServer-with-Websense-Enterprise
- Run a User Service trace (dstrace) to see if user and groups are being picked up correctly.
- Verify that Log Server is configured to log user names.
- Check the user and groups tables in SQL Server. Verify the last\_update column to ensure that users have been updated.

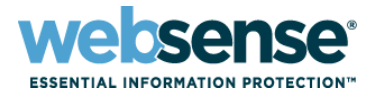

#### No user names in reports

- Verify that user-based filtering policies are being applied correctly.
- Run the TestLogServer utility to see if user names are associated with each filtering request.
  - If no user names are seen in TestLogServer, there is likely a user identification issue. Check your user identification settings.
  - If user names do appear , check connectivity between User Service and Log Server.
- Run Log Server debug.

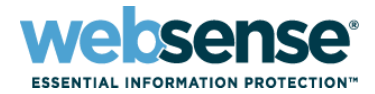

#### Running Log Server debug

- Use the Services utility (Start > Administrative Tools > Services) to stop the Websense Log Server service.
- 2. Right-click the service name and click **Properties**.
- On the General tab, next to Start parameters, enter:
   -debug
- 4. Use the Properties dialog box to start Log Server.
- A debug.txt file is created in the Websense bin directory (C:\Program Files (x86)\Websense\Web Security\bin, by default).
- 6. Analyze the file for errors related to User Service update failures.

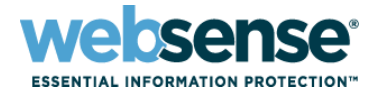

### Log Server debug file

 The start of the debug file shows some important parameters related to user and group update intervals.

| 🕞 debug.txt - Notepad                                                                                                    |  |
|----------------------------------------------------------------------------------------------------|--|
| Eile Edit Format View Help                                                                                                    |  |
| <pre>waiting to connect to Policy Server<br/>LogServer.exe Version7.6.2<br/>Reading Configuration from File C:\Program Files\Websense\Web Security\bin\LogServer.ini<br/>+++++++++++++++++++++++++++++++++++</pre> |  |

## **Troubleshooting**

Log Server debug file

Look for user and group update failure messages

#### 👂 debug, txt - Notepad File Edit Format View Help NY,OU=USA,DC=NOAM,DC=Xyz,DC=com/02Hw8499 DB.USER\_ID = 7776--WSUSERSERVICEHEIPER::GetFullUserName - FAILURE LDAP://172.50.96.24 OU=Laptops,OU=Computers,OU=Edison - NJ,OU=NEW YORK 1 - NY,OU= USA, DC=NOAM, DC=xyz, DC=com/02HW8499 status[826802196] WSUSerServiceHelper::GetFullUserName - FAILURE LDAP://Uscinsevdc1 OU=Laptops,OU=Computers,OU=Edison - NJ,OU=NEW YORK 1 - NY,OU= USA, DC=NOAM, DC=xyz, DC=com/02Hw8499: Blank user full name. WSUpdateGroupThread::execute - ERROR: Failed to query US for username: LDAP://uscinsevdc1 OU=Laptops,OU=Computers,OU=Edison - NJ,OU= NEW YORK 1 – NY,OU=USA,DC=NOAM,DC=XyZ,DC=com/02Hw8499. Skip this user. WsConvertThread::doProcessFile EOF marker for C:\Program Files\Websense\bin\Cache\logCB29.tmp : 10.102.48.241 : 1331121754 3/7/2012 7:05:56 AM WsConvertThread::doProcessFile - Finished Processing File C:\Program Files\Websense\bin\Cache\logCB29.tmp - 0 Seconds WsUpdateGroupThread::execute: - Process DomainUser: LDAP://172.50.96.24 OU=Servers.OU=Computers.OU=Edison - NJ.OU=NEW YORK 1 - NY.OU= USA, DC=NOAM, DC=Xyz, DC=com/USTROYDHCP DB.USER\_ID = 7771--3/7/2012 7:05:56 AMWsvisitHitThread::doProcessNextRec received EOF marker for C:\Program Files\Websense\bin\Cache\logCB29.tmp WSUSerServiceHelper::GetFullUserName - FAILURE LDAP://172.50.96.24 OU=Servers,OU=Computers,OU=Edison - NJ,OU=NEW YORK 1 -NY,OU=USA,DC=NOAM,DC=XYZ,DC=com/USTROYDHCP\_status[826802196] WSUSErServiceHelper::GetFullUserName - FAILURE LDAP://uscinsevdc1 OU=Servers,OU=Computers,OU=Edison - NJ,OU=TCS - NEW YORK 1 - NY,OU= USA, DC=NOAM, DC=xyz, DC=com/USTROYDHCP: Blank user full name. WSUpdateGroupThread::execute - ERROR: Failed to query US for username: LDAP://uscinsevdc1 OU=Servers,OU=Computers,OU=Edison - NJ,OU=| NEW YORK 1 - NY,OU=USA,DC=NOAM,DC=XVZ,DC=COM/USTROYDHCP. Skip this user.

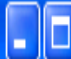

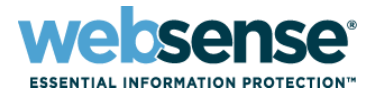

### Running dstrace to debug User Service

- 1. Add the following lines to the **websense.ini** file:
  - [DirectoryService]
  - GroupLog=true
  - BindLog=true
  - CacheLog=true
- 2. Restart Websense User Service.

A **dstrace.txt** file is created in the **bin** directory (C:\Program Files (x86)\Websense\Web Security\bin or /opt/Websense/bin/, by default).

2. Check the file to see if user and group information has been correctly obtained by User Service.

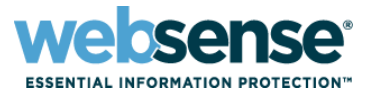

### Using SQL queries to verify data in the Log Database.

- To find a record for a specific user (like "Administrator") within the database:
  - select \* from users where user\_login\_name like
    'Administrator`
- Check the last\_update column to ensure that user information is being updated.
- To find information related to a specific group (like "Domain Admins"):
  - select \* from groups where group\_name like 'domain
    admins'

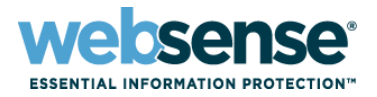

Use the user\_id and group\_id fields to see if user and group data has been updated

- For example, verify that user Administrator is associated with group Domain Admins and group data is updated.
   select \* from user\_groups where group\_id = '3' AND user id = '2'
- end\_date is the last date the user is considered a member of the group. It is updated when Log Server gets an update from User Service. The date is in the future if membership is ongoing.

| 🛅 F | 🧱 Results 📑 Messages    |                         |          |          |  |  |  |  |  |
|-----|-------------------------|-------------------------|----------|----------|--|--|--|--|--|
|     | _start_date             | end_date                | _user_id | group_id |  |  |  |  |  |
| 1   | 2011-12-12 16:16:00.000 | 2012-03-13 01:24:00.000 | 2        | 3        |  |  |  |  |  |

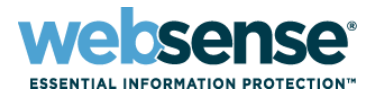

# If delegated administrators cannot report on their managed clients:

- Check administrator permissions for the role.
- When an administrator runs a report on managed clients, a view is created in SQL Server for that administrator role. If the assigned administrator does not have permission to report on those clients, the view will not be created.
- The Investigative Reports page can be used to debug the report that is being generated:
  - Switch to full screen view and add &gubed=1 to the end of the UR in the address bar.
- Check dbo.directory\_object table in the Log Database and verify that the correct context exists.

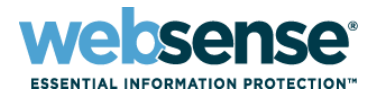

If group reports don't show all AD groups or all users for a specific group:

- Run dstrace to verify that User Service can obtain information from AD for all groups.
- Run Log Server debug to verify that User Service can update Log Server.
- Check the last\_update field in the users table to verify that user information has been updated in the Log Database.
- Check the start\_date and end\_date columns in the user\_groups table to verify relevant group information has been updated.

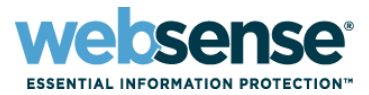

- If group reports show incorrect group membership for users:
  - Run dstrace and verify that User Service can obtain correct group membership with a NetGetGroup query.
  - If the user has been moved from one group to another, ensure that User Service gets the new membership.
  - Verify that the user\_id is associated with relevant group\_id in the user\_groups table in the database.

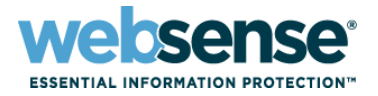

Check the start\_date and end\_date data, and compare it to the date range of the report.

If Log Server didn't gather user data on the day the group membership changed, the end\_date will be past the true end date.
Log Server uses the current date and time as the end\_date when it discovers that group membership has ended.

- If user A belongs to Group1 from 1/1 to 2/20 and the report dates are 2/1 to 28, user A is considered part of Group1 for all of the report data.

### **Best Practices for User group Reporting**

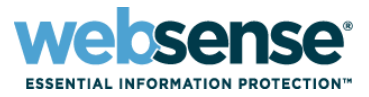

- Configure directory service settings correctly based on the directory structure.
- Ensure that User Service can communicate with the relevant global catalog servers to obtain necessary user and group information.
- User Service and Log Server services must be able to communicate.
- If users move frequently from one group to the other within the directory, consider lowering the User Service cache timeout period.
- Take older partitions offline to speed report generation, especially for delegated administrators.

### **Best Practices for User group Reporting**

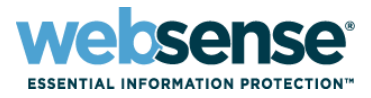

- For larger organizations, consider rolling over partitions by size to ensure each partition db does not grow to an enormous size
- If databases have grown very large consider adding more physical drives to the SQL server machine to store the log files, this will enhance performance
- Run perfmon on SQL server to view disk performance if reporting seems to be generally slow
- Ensure tempdb has enough space allocated to it as this will be needed especially with delegated admin reporting

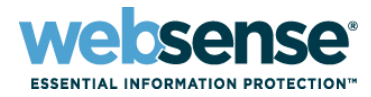

### Knowledge Base

 Search or browse the knowledge base for documentation, downloads, top knowledge base articles, and solutions specific to your product.

### Support Forums

 Share questions, offer solutions and suggestions with experienced Websense Customers regarding product Best Practices, Deployment, Installation, Configuration, and other product topics.

### Tech Alerts

 Subscribe to receive product-specific alerts that automatically notify you anytime Websense issues new releases, critical hot-fixes, or other technical information.

#### ask.websense.com

- Create and manage support service requests using our online portal.

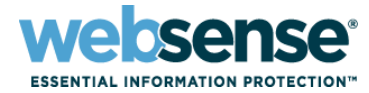

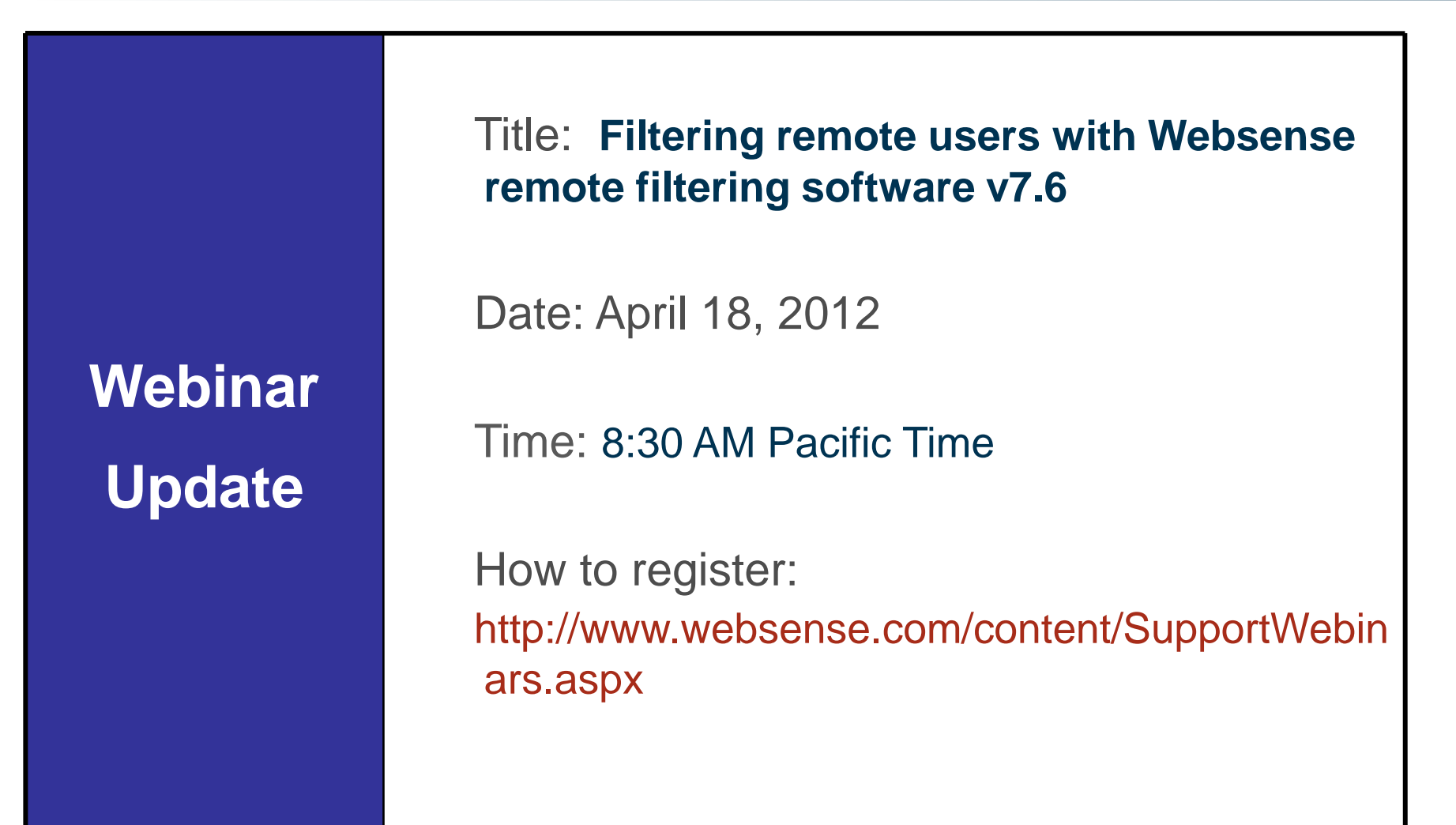

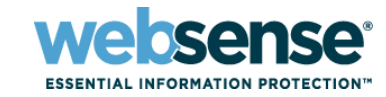

- To find Websense classes offered by Authorized Training Partners in your area, visit: <u>http://www.websense.com/findaclass</u>
- Websense Training Partners also offer classes online and onsite at your location
- For more information, please send email to:
  <u>readiness@websense.com</u>

Authorized Training Partner

Certified Instructor

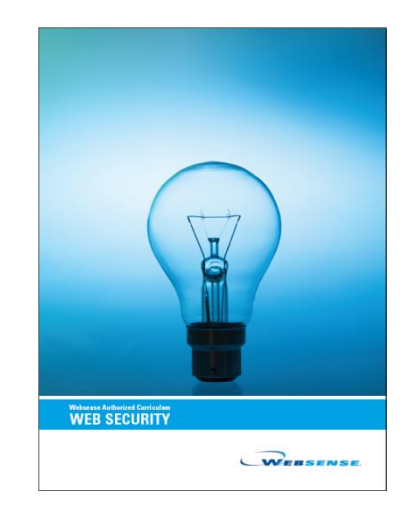

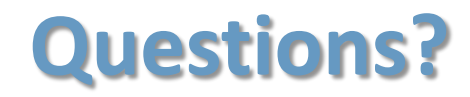

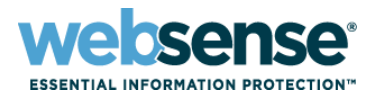

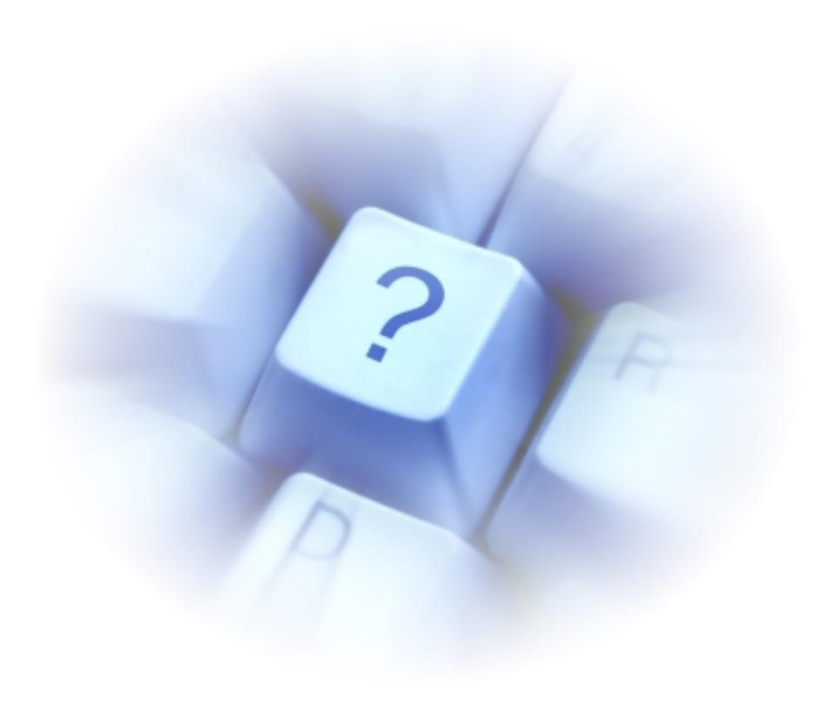